## QCM : BILAN DE MANIPULATIONS SUR AUTOCAD MEP

Nom Prénom : .....

| > Une fonction est en route (ex : Li                                                                                      | Une fonction est en route (ex : Ligne ) : comment puis-je le voir et savoir ce qu'attend le logiciel ? |                                                                                                    |  |  |  |  |
|----------------------------------------------------------------------------------------------------|----------------------------------------------------------------------------------------------------|----------------------------------------------------------------------------------------------------|--|--|--|--|
| Je lis la ligne « Command »                                                                                               | Je clique droit sur la souris                                                                          | Je choisis la touche « Esc »                                                                                                  |  |  |  |  |
| > Je souhaite sélectionner un objet parmi plusieurs superposés. Je capture l'objet par une fenêtre :                      |                                                                                                    |                                                                                                    |  |  |  |  |
| 🔲 de haut en bas                                                                                                    | 🗌 de gauche à droite                                                                                   | De droite à gauche                                                                                                    |  |  |  |  |
| Je souhaite tracer un rectangle c                                                                                         | Je souhaite tracer un rectangle coté. Après avoir choisi un premier point, je rentre les cotes :       |                                                                                                    |  |  |  |  |
| séparés d'un point virgule<br>et après un @                                                                               | séparés d'une virgule<br>et après un @                                                                 | simplement séparés<br>d'une virgule                                                                                           |  |  |  |  |
| Pour tracer des traits soit vertica                                                                                       | Pour tracer des traits soit verticaux soit horizontaux, j'utilise :                                    |                                                                                                    |  |  |  |  |
| Ie mode Ortho en tapant sur F9                                                                                            | Ie mode Ortho en tapant sur F3                                                                         | ☐ le mode Ortho en tapant sur F8                                                                                              |  |  |  |  |
| Pour définir mes points d'accroc                                                                                          | he pour le mode F3 (exemple : extréi                                                                   | mité ou perpendiculaire) :                                                                                                    |  |  |  |  |
| Je clique droit sur l'écran du<br>milieu                                                                                  | Je clique droit sur l'icône repré<br>sentant le mode Accrochage en<br>bas à gauche                     | Je clique droit sur l'icône<br>représentant un engrenage<br>en bas à droite                                                   |  |  |  |  |
| Pour attraper les 4 points haut, bas, gauche et droite d'un cercle : l'option F3 à choisir est :                          |                                                                                                    |                                                                                                    |  |  |  |  |
| 🔲 Quadran                                                                                                    | Centre                                                                                                 | Proche                                                                                                    |  |  |  |  |
| Les espaces des points où s'accre                                                                                         | Les espaces des points où s'accrochent mon curseur est trop grand : je le change en :                  |                                                                                                    |  |  |  |  |
| cliquant droit sur l'icône grille<br>en bas à gauche                                                                      | cliquant droit sur l'icône grille<br>en bas à gauche et en choisissa<br>paramètres                     | cliquant gauche sur l'icône<br>nt résolution<br>en bas à gauche                                                               |  |  |  |  |
| Je souhaite augmenter la largeur de ma ligne mais malgré le changement de son épaisseur, il ne se passe<br>rien le dois : |                                                                                                    |                                                                                                    |  |  |  |  |
| Entrer la command « Propriétes                                                                                            | » 🔲 Entrer la command « PEDIT »                                                                        | Entrer la command « Largeur »                                                                                                 |  |  |  |  |
| Pour enlever un segment de droite délimité par 2 autres lignes qui la coupent, je choisis :                               |                                                                                                    |                                                                                                    |  |  |  |  |
| la fonction « Prolonger » en<br>choisissant d'abord les bords<br>qui coupent                                              | Ia fonction «Ajuster » en<br>choisissant d'abord les bords<br>qui coupent                              | Ia fonction « Prolonger » en<br>choisissant d'abord les bords<br>à enlever                                                    |  |  |  |  |
| Ma polyligne est composée en fait de plusieurs polylignes. Pour n'en faire qu'une, je dois :                              |                                                                                                    |                                                                                                    |  |  |  |  |
| cliquer droit sur les polylignes<br>et entrer « Joindre » avec un ray<br>nul                                              | Sélectionner les polylignes et<br>on choisir « Propriétés »                                            | <ul> <li>Entrer « PEDIT », choisir</li> <li>« multiple », les sélectionner puis</li> <li>Joindre avec un rayon nul</li> </ul> |  |  |  |  |
| Pour ne pas refaire un objet, je p                                                                                        | eux créer un bloc en :                                                                                 |                                                                                                    |  |  |  |  |
| Choisissant l'onglet « Début » et<br>l'icône « Bloc »                                                                     | Choisissant l'onglet « Solide » e<br>l'icône « Créer un bloc »                                         | t 🔲 Choisissant l'onglet « Insérer» et<br>l'icône « Créer un bloc »                                                           |  |  |  |  |
| Ce qu'apporte en plus la commande « WBLOC », c'est que :                                                                  |                                                                                                    |                                                                                                    |  |  |  |  |
| Le bloc est un fichier externe                                                                                            | Le bloc est inséré dans une<br>palette                                                                 | Le bloc est un objet 3D                                                                                                    |  |  |  |  |

| $\triangleright$ | Le mieux pour trace | er un trait horizonta | l d'une certaine | distance est : |
|------------------|---------------------|-----------------------|------------------|----------------|
|------------------|---------------------|-----------------------|------------------|----------------|

|   | de dessiner une ligne et de<br>changer sa propriété « Longueur                                                                                                    | <ul> <li>de dessiner une ligne : premier</li> <li>point d'abord puis en mode F8,<br/>aller dans la direction voulue et<br/>entrer la longueur</li> </ul> | de dessiner une ligne : premier<br>point d'abord puis de taper @<br>puis la longueur suivie de<br>« virgule » et « 0 »       |  |  |
|---|----------------------------------------------------------------------------------------------------|----------------------------------------------------------------------------------------------------|----------------------------------------------------------------------------------------------------|--|--|
|   | En sélectionnant plusieurs objets, 2 objets ont été sélectionnés sans le vouloir. Je les désélectionne en :                                                                                                    |                                                                                                    |                                                                                                    |  |  |
|   | Appuyant sur CTRL avant de les sélectionner                                                                                                    | Appuyant sur SHIFT avant de les sélectionner                                                                                                    | Appuyant sur TAB avant de les<br>sélectionner                                                                                |  |  |
| ۶ | Pour déplacer ma feuille, je dois :                                                                                                    |                                                                                                    |                                                                                                    |  |  |
|   | Appuyer sur la molette de la souris                                                                                                    | faire tourner la roue de la souris                                                                                                    | Appuyer simultanément sur SHIFT<br>et molette                                                                                |  |  |
|   | Pour mettre un objet sur un autre                                                                                                    | e calque déjà défini : je vérifie qu'auco                                                                                                    | un objet ne soit sélectionné en                                                                                              |  |  |
|   | ESC puis je sélectionne l'objet et<br>je choisis le bon calque dans la<br>liste déroulante des calques                                                                                                    | F3 puis je sélectionne l'objet et<br>je choisis le bon calque dans la<br>liste déroulante des calques                                                    | ESC puis je sélectionne l'objet et<br>je clique droit. Une fenêtre<br>s'ouvre dans laquelle je peux<br>choisir le bon calque |  |  |
| ۶ | Pour savoir sur quel calque actif je suis entrain de dessiner, je clique sur ESC puis :                                                                                                    |                                                                                                    |                                                                                                    |  |  |
|   | Je clique droit en bas puis<br>« Propriétés » : la fenêtre de<br>propriétés actuelle s'affiche.                                                                                                    | Je clique droit en haut puis<br>« Propriétés » : la fenêtre de<br>propriétés actuelle s'affiche.                                                         | Je clique droit dans l'écran puis<br>« Propriétés » : la fenêtre de<br>propriétés actuelle s'affiche.                        |  |  |
|   | <ul> <li>Dans le fichier que je viens d'ouvrir, le groupement d'onglet « Solide » n'est pas visible. Je le fais apparaître en cliquant droit :</li> <li>] En haut sur la partie noire à droite bas sur la partie noire à droite de Au milieu de l'écran et en du triangle situé à gauche des l'icône représentant un engrenage choisissant « onglet » onglets actuels</li> </ul> |                                                                                                    |                                                                                                    |  |  |
| ۶ | La cotation s'effectue sur le plan (x,y). Pour permettre une cotation verticale, je change de :                                                                                                    |                                                                                                    |                                                                                                    |  |  |
|   | Cus dans l'onglet « Vue »                                                                                                    | Scu dans l'onglet « Vue »                                                                                                    | Scu dans l'onglet « Repère »                                                                                                 |  |  |
| ۶ | A l'impression directe, je ne vois ni mes couleurs ni la bonne épaisseur des traits vus à l'écran.                                                                                                    |                                                                                                    |                                                                                                    |  |  |
|   | Je n'ai pas choisi la bonne<br>imprimante                                                                                                    | Il faut que je redéfinisse mes<br>Traits dans la fenêtre<br>« Propriétés »                                                                               | Je décoche les styles dans ma<br>configuration de mise en page                                                               |  |  |
| ۶ | Pour avoir une idée de l'échelle appropriée à ma feuille, dans la fenêtre de tracé, je sélectionne le dessin<br>avec :                                                                                                    |                                                                                                    |                                                                                                    |  |  |
|   | L'option « Etendue » et en<br>Cliquant sur « à l'échelle du<br>papier »                                                                                                    | L'option « Etendue » et en<br>Cliquant sur « échelle<br>personnalisée »                                                                                  | L'option « Fenêtre » et en<br>Cliquant sur « à l'échelle du<br>papier »                                                      |  |  |
| ≻ | L'échelle proposée est de 1 pour 67. Pour que mon dessin tienne dans la feuille mais avec une échelle classique et optimale, le remplace :                                                                                                    |                                                                                                    |                                                                                                    |  |  |
|   | 67 par 50                                                                                                    | 67 par 100                                                                                                    | 🔲 67 par 200                                                                                                    |  |  |
| ۶ | A l'aperçu avant impression, des traits n'apparaissent pas. Mon premier réflexe est :                                                                                                    |                                                                                                    |                                                                                                    |  |  |
|   | De revoir les styles de traits                                                                                                    | de vérifier si la lampe du calque<br>est éteinte                                                                                                    | De vérifier si l'icône imprimante<br>du calque est affublée d'un<br>interdit                                                 |  |  |